# Computer Vision

Catalin Stoean catalin.stoean@inf.ucv.ro http://inf.ucv.ro/~cstoean

#### Obiective

- Calcul histograme pentru imagini
- Modificarea imaginilor cu tablouri look-up
- Egalizarea histogramei
- Similaritatea dintre imagini folosind histogramele lor

## Ce este histograma?

#### Histograma

- o caracterizeaza continutul unei imagini
- Ajuta la detectarea obiectelor dintr-o imagine
- Se pot identifica texturi cu ajutorul lor
- Intr-o imagine alb-negru (un singur canal) fiecare pixel are o valoare de la 0 (negru) la 255 (alb)
- O histograma este un tabel care da numarul de pixeli care au aceeasi valoare intr-o imagine
- Histograma pentru o imagine alb-negru va avea 256 de valori:
  - Pozitia 0 contine numarul de pixeli care au valoarea 0
  - Pozitia 1 contine numarul de pixeli care au valoarea 1
  - 0 ...

## Calcul histograme pentru imagini

 Facem o clasa pentru histograma unei poze albnegru:

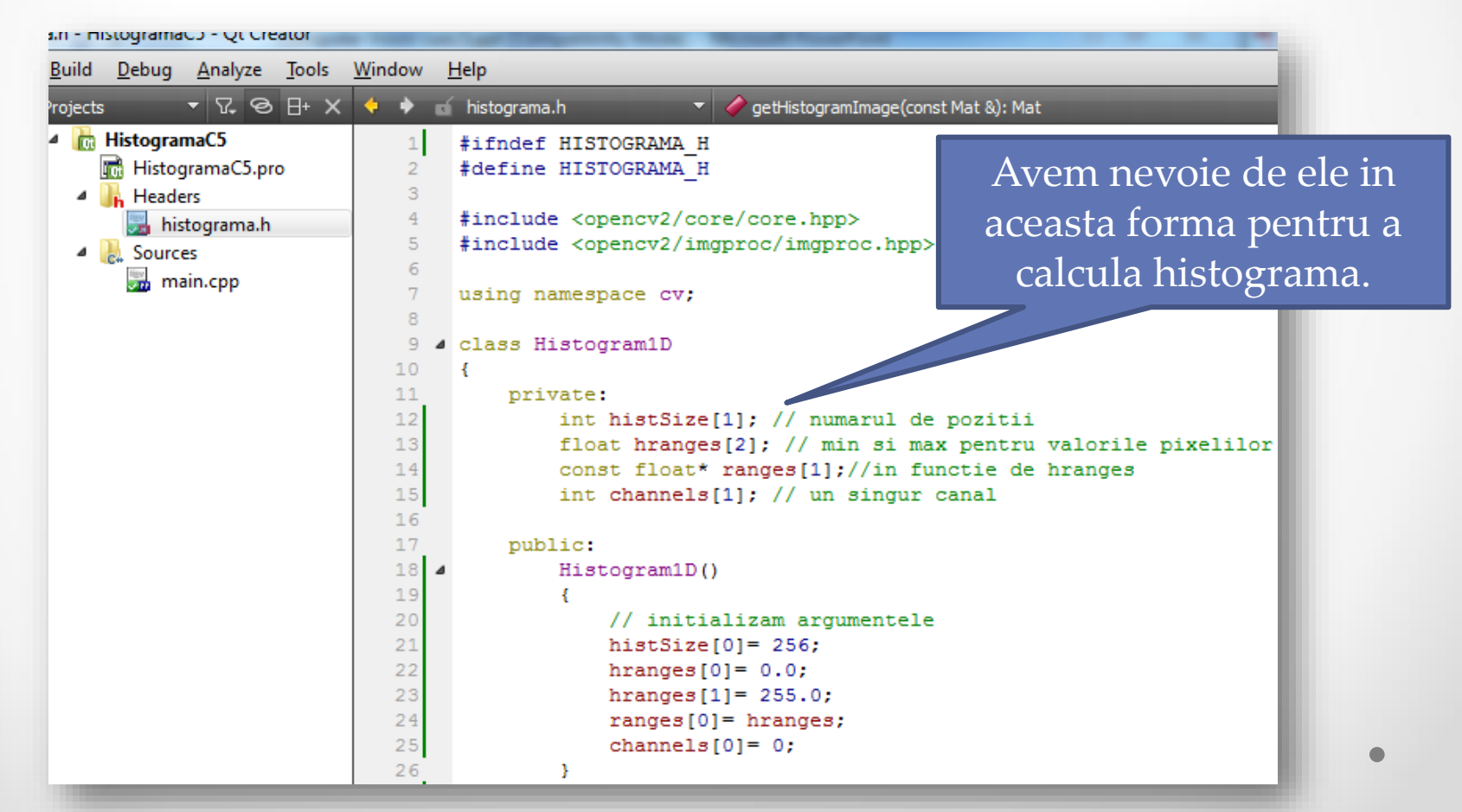

## Calcul histograme pentru imagini

- MatND este o clasa care manipuleaza matrice Ndimensionale si este folosita pentru a reprezenta histograme.
- Exista mai multe definitii pentru calculul histogramei care sa aiba si alti parametri
  - Pot fi consultate in documentatia OpenCV

```
// Calculeaza histograma pentru o imagine alb-negru
MatND getHistogram(const Mat &image)
{
    MatND hist;
    // Calculam histograma
    calcHist(&image,
    1, // histograma unei singure imagini
    channels, // canalul folosit
    Mat(), // nu se foloseste mask
    hist, // histograma rezultata
    1, // histograma 1D
    histSize, // numarul de pozitii
    ranges // intervalele
    );
    return hist;
```

## main.cpp

- Citim o imagine in format alb-negru (punem un al doilea argument 0 la imread).
- Calculam histograma si retinem rezultatul in histo.
- Afisam valorile histogramei.

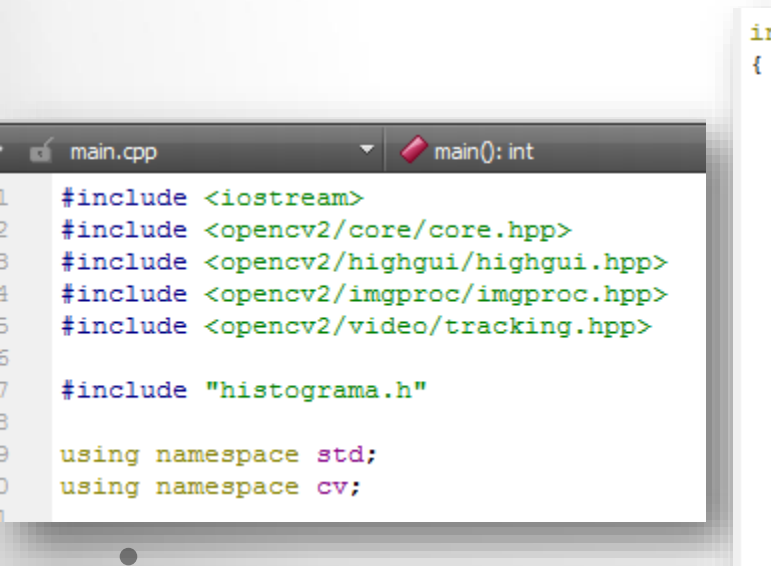

```
int main()
{
    Mat poza = imread("D:/pic.jpg",
    0); // deschidem poza in alb-negru
    namedWindow("Initiala");
    imshow("Initiala", poza);
    // Obiectul histograma
    Histogram1D h;
    // Calculam histograma
    MatND histo = h.getHistogram(poza);

    // Se pot afisa valorile histogramei
    for (int i = 0; i < 256; i++)
        cout << "Pozitia " << i << ": " << histo.at<float>(i) << endl;
}
</pre>
```

## Valori histograma

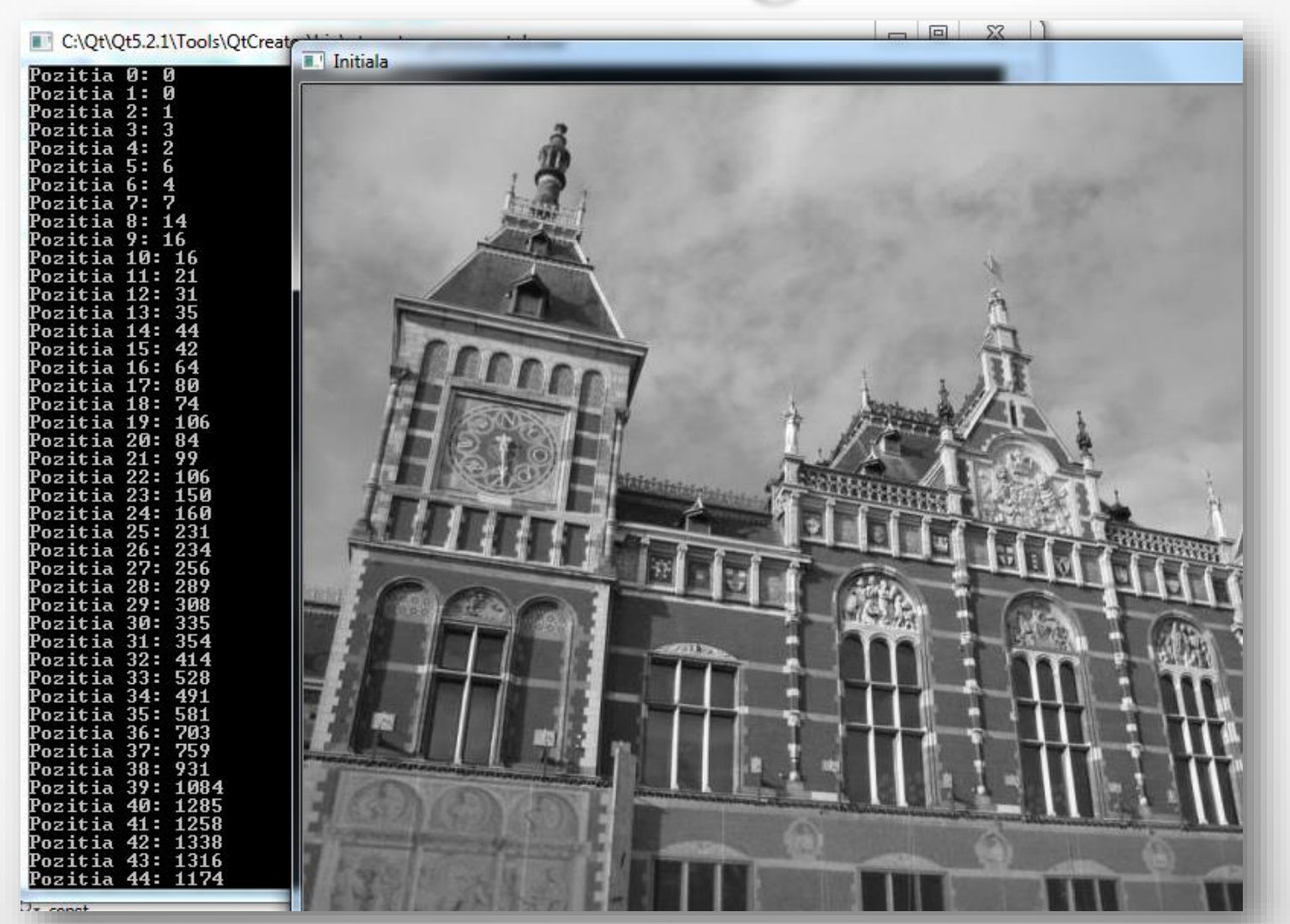

#### Histograma desenata

 Adaugam metoda getHistogramImage la clasa Histogram1D.

```
//Intoarce imaginea unei histograme
Mat getHistogramImage(const Mat &image)
    MatND hist= getHistogram(image);
    // Aflam valorile min si max
    double maxVal=0;
    double minVal=0;
    minMaxLoc(hist, &minVal, &maxVal, 0, 0);
    // Imaginea in care sa afisam histograma
   //alba, de 256 x 256 pixeli
   Mat histImg(histSize[0], histSize[0], CV 8U,Scalar(255));
   // Punem cel mai inalt punct la 90% din 256
    int hpt = static cast<int>(0.9*histSize[0]);
    // Desenam o linie verticala pentru fiecare pozitie
    for( int h = 0; h < histSize[0]; h++ )</pre>
        float binVal = hist.at<float>(h);
        int intensity = static cast<int>(binVal*hpt/maxVal);
        // functia urmatoare deseneaza o linie intre 2 puncte
        line(histImg,Point(h,histSize[0]), Point(h,histSize[0]-intensity), Scalar::all(0));
    return histImg;
```

## main.cpp

// Afisam histograma ca imagine
namedWindow("Histograma");
imshow("Histograma", h.getHistogramImage(poza));

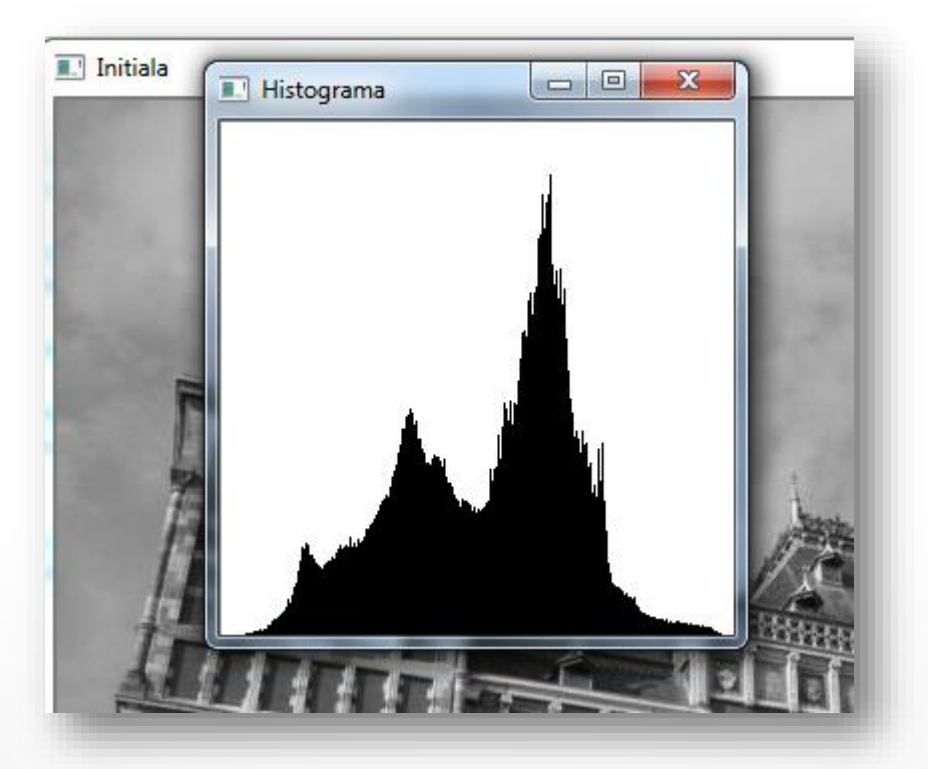

## Thresholding

- Este cea mai simpla metoda de segmentare
- Din histograma putem observa intuitiv in ce zona se gasesc cei mai multi pixeli.
- Putem selecta contururile celor mai importante sectiuni din imaginea initiala (segmentare) prin o buna stabilire a acestor praguri.

```
Mat thresholded;
threshold(poza,thresholded,120,255,THRESH_BINARY);
namedWindow("Ponderata");
imshow("Ponderata", thresholded);
```

## Thresholding

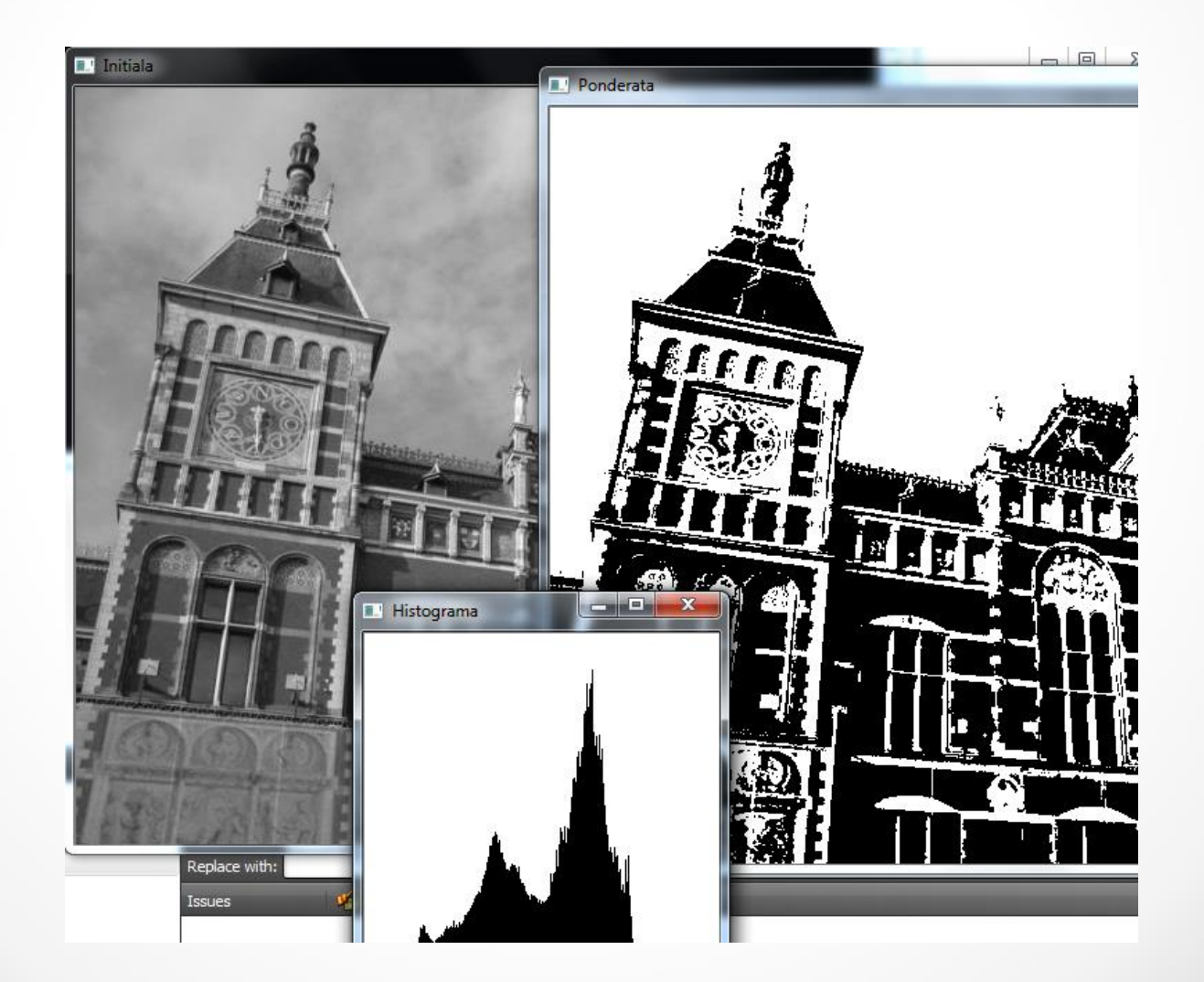

- Exista mai multe optiuni de a aplica ponderarea:
- THRESH\_BINARY (cea utilizata anterior)

 $\mathtt{dst}(x,y) = \left\{ \begin{array}{ll} \mathtt{maxval} & \mathrm{if} \ \mathtt{src}(x,y) > \mathtt{thresh} \\ 0 & \mathrm{otherwise} \end{array} \right.$ 

- dst vine de la destinatie, src de la sursa, thresh este pragul, maxval este al patrulea parametru din functia threshold.
- Daca intensitatea unui pixel este mai mare decat pragul (thresh), noua intensitate devine MaxVal.
   In cazul anterior, totul a fost facut alb
- Altfel, 0 (negru)

- Exista mai multe optiuni de a aplica ponderarea:
- THRESH BINARY INV •

 $dst(x,y) = \begin{cases} 0 & \text{if } src(x,y) > thresh \\ maxval & otherwise \end{cases}$ 

- Daca intensitatea unui pixel este mai mare decat pragul (thresh), noua intensitate devine 0. Altfel, maxval
- THRESH TRUNC

 $dst(x,y) = \begin{cases} threshold & if src(x,y) > thresh \\ src(x,y) & otherwise \end{cases}$ 

Intensitatea maxima devine pragul daca sursa este • peste prag, altfel se mentine la fel

• THRESH TOZERO

 $\mathtt{dst}(x,y) = \left\{ \begin{array}{ll} \mathtt{src}(x,y) & \mathrm{if}\ \mathtt{src}(x,y) > \mathtt{thresh} \\ \mathfrak{0} & \mathrm{otherwise} \end{array} \right.$ 

- Daca pixelul sursa are intensitatea peste prag, atunci ramane la fel, altfel devine 0.
- THRESH\_TOZERO\_INV

 $\mathtt{dst}\,(x,y) = \left\{ \begin{array}{ll} 0 & \mathrm{if}\;\mathtt{src}(x,y) > \mathtt{thresh} \\ \;\mathtt{src}(x,y) & \mathrm{otherwise} \end{array} \right.$ 

• Daca pixelul sursa are intensitatea peste prag, atunci devine 0, altfel ramane la fel.

```
void multipleThreshold(Mat &poza, int type)
{
    string rez;
    rez = "Ponderata ";
    Mat thresholded;
    switch(type)
    case 0://THRESH BINARY
        rez += "THRESH BINARY";
        threshold (poza, thresholded, 120, 255, THRESH BINARY);
        break:
    case 1://THRESH BINARY INV
        rez += "THRESH BINARY INV";
        threshold (poza, thresholded, 120, 255, THRESH BINARY INV);
        break:
    case 2://THRESH TRUNC
        rez += "THRESH TRUNC";
        threshold(poza,thresholded,120,255, THRESH TRUNC);
       break:
    case 3://THRESH TOZERO
        rez += "THRESH TOZERO";
        threshold(poza,thresholded,120,255, THRESH TOZERO);
        break:
    case 4://THRESH TOZERO INV
        rez += "THRESH TOZERO INV";
        threshold(poza,thresholded,120,255, THRESH TOZERO INV);
        break;
    default://
        cout << "Sunt numai 5 posibilitati: 0-4";
    break;
    namedWindow(rez, WINDOW NORMAL);//cu WINDOW NORMAL se permite redimensionarea ferestrei
    resizeWindow(rez, 300, 210);
```

imshow(rez, thresholded);

## Thresholding

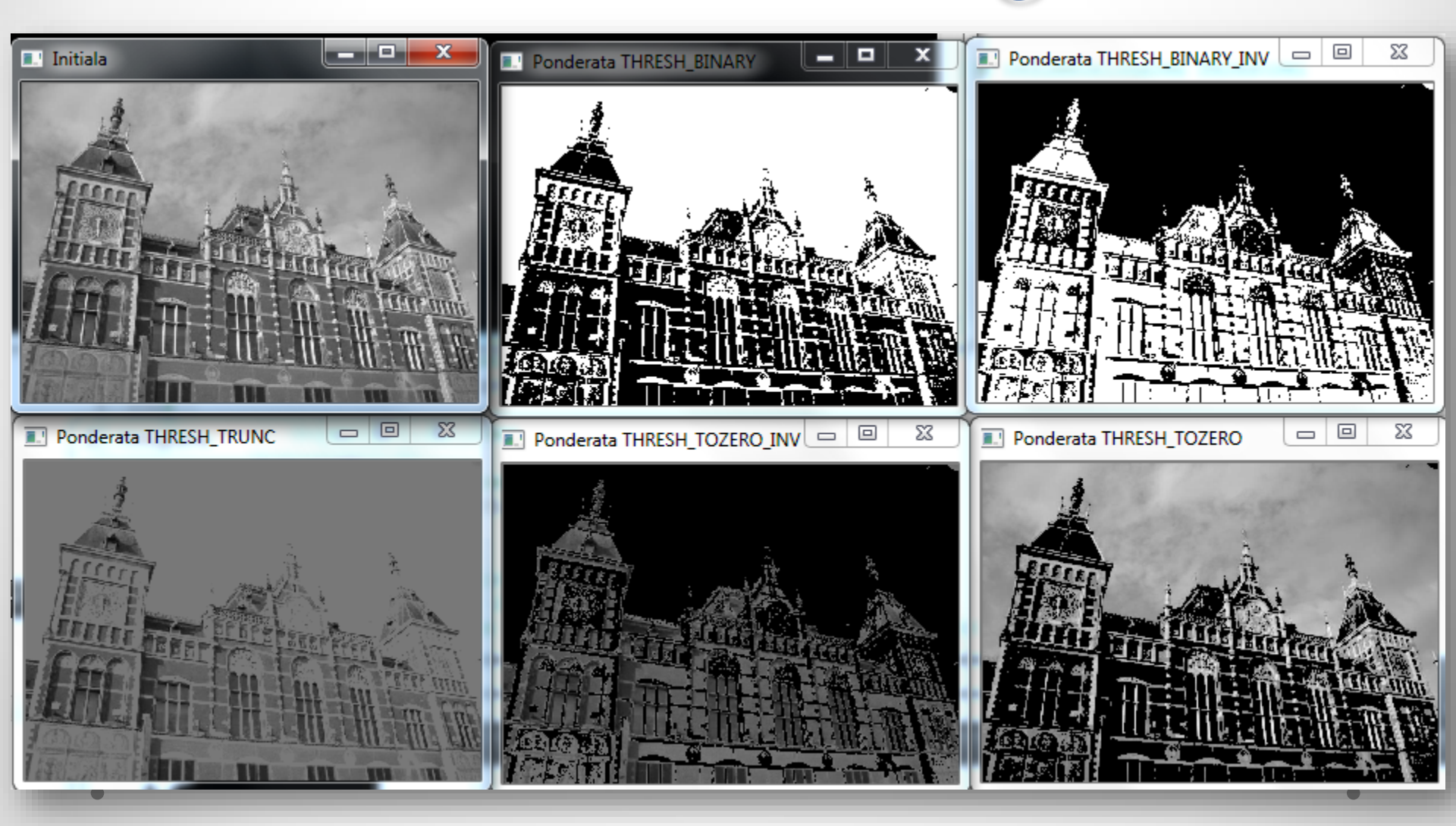

## Histograma color

- Avem nevoie de 3 canale.
- Definim marimile pentru ele.

```
class ColorHistogram {
     private:
         int histSize[3];//cate o histograma pentru fiecare canal
         float hranges[2];// min si max pentru valorile pixelilor
         const float* ranges[3];
         int channels[3];//3 canale
     public:
         ColorHistogram()
         {
             // Initializam argumentele pentru histograma color
             histSize[0]= histSize[1]= histSize[2]= 256;
             hranges[0] = 0.0;
             hranges[1]= 255.0;
             ranges[0]= hranges; // toate canalele au aceleasi intervale
             ranges[1]= hranges;
             ranges[2]= hranges;
             channels[0]= 0; // cele trei canale
             channels[1]= 1;
             channels[2]= 2;
          ł
```

## Histograma color

- Diferenta principala fata de metoda folosita la poza alb-negru este ca avem acel parametru cu valoarea 3 in loc de 1.
- Histograma rezultata va fi tridimensionala.
- Rezultatul ne ajuta pentru a face comparatii intre histograme, detectare de obiecte, etc.

```
MatND getHistogram(const Mat &image)
{
    MatND hist;
    calcHist(&image,
        1, // histograma unei singure imagini
        channels, // canalul folosit
        Mat(), // nu se foloseste mask
        hist, // histograma rezultata
        3, // histograma 3D
        histSize, // numarul de pozitii
        ranges // intervalele pentru pixeli
        );
    return hist;
}
```

## Histograma color

- Matricea MatND contine 3\*256 elemente.
- O modalitate mai economica de a reprezenta histogramele este folosind structura SparseMat
  - Aceasta nu foloseste multa memorie
  - o Omite valorile nule

```
SparseMat getSparseHistogram(const Mat &image)
{
    SparseMat hist(3,histSize,CV_32F);
    calcHist(&image, 1, channels, Mat(), hist, 3, histSize, ranges);
    return hist;
}
```

#### Modificarea imaginilor cu tablouri look-up

- Analizand distributia pixelilor dintr-o histograma, putem modifica si chiar imbunatati o imagine.
- Un tablou look-up este o functie care defineste o modalitate de transformare a valorilor pixelilor in noi valori.
- Se foloseste o metoda LUT care are urmatoarele argumente:
  - O imagine de intrare (Mat)
  - o Un tablou look-up (tot Mat)
  - Imaginea rezultat (Mat)

#### Modificarea imaginilor cu tablouri look-up

- Rezultatul este o imagine noua unde valorile pentru intensitatile noi sunt schimbate conform tabloului look-up.
- Definim (in dreapta jos) un tablou look-up care sa inverseze intensitatile pixelilor: 0 devine 255, 1->254 etc.

```
Mat applyLookUp(const Mat& image, const Mat& lookup)
{
    // imaginea de iesire
    Mat rez;
    LUT(image, lookup, rez);
    return rez;
}
```

```
// Cream un tablou look-up pentru inversarea imaginii
Mat lut(1, // 1 dimensiune
256, // 256 de valori
CV_8U); // tip uchar
for (int i = 0; i < 256; i++)
    lut.at<uchar>(i) = 255 - i;
Mat pozaNoua = h.applyLookUp(poza, lut);
namedWindow("inversata");
imshow("inversata", pozaNoua);
```

#### Modificarea imaginilor cu tablouri look-up

 Am adaugat metoda applyLookUp in clasa Histogram1D si cealalta bucata de cod in main.cpp

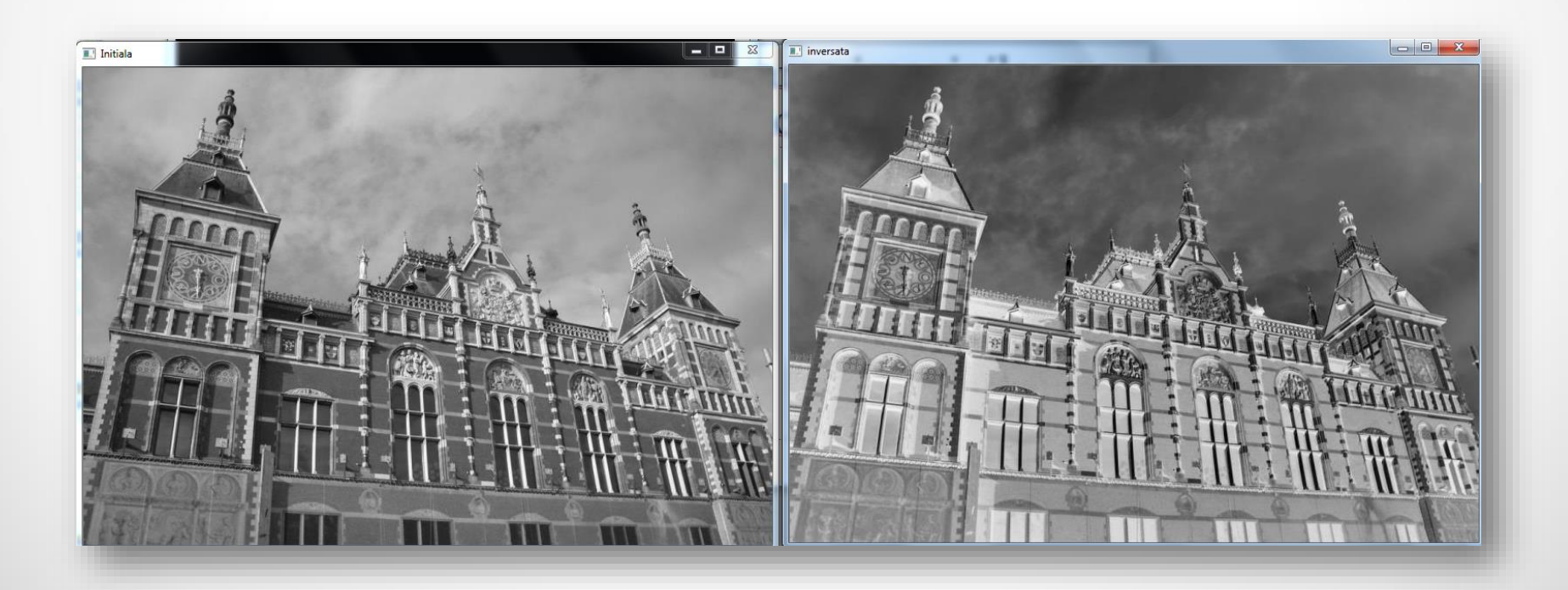

- Se poate strange o imagine pentru a atinge un contrast mai bun.
- Pixelii din imaginile foarte luminoase au intensitati foarte ridicate.
- Dar o imagine reusita are intensitati similare pe toata plaja de posibilitati.

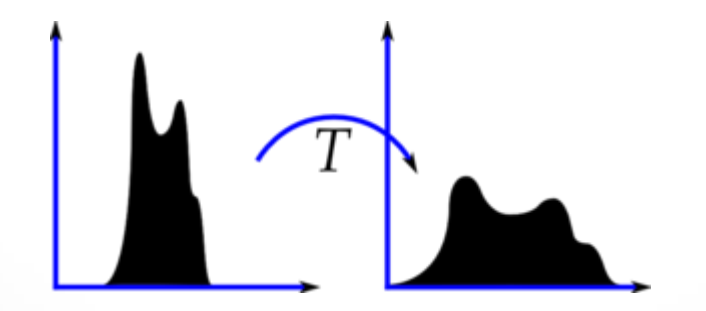

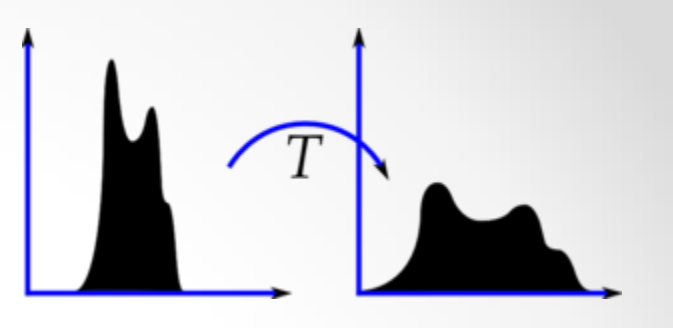

- Se detecteaza cea mai din stanga (imin) si cea mai din dreapta valoare cu intensitatea diferita de 0 in histograma.
- Valorile sunt remapate astfel incat pozitiile de pana la imin sunt facute 0, iar cele mai mari decat imax 255.
- Intensitatile I dintre imin si imax sunt remapate liniar dupa formula:
  - i = 255\*(i imin) / ((imax imin) + 0.5)

```
Mat strange(const Mat &image, int minValue=0)
{
    // Calculam histograma
    MatND hist = getHistogram(image);
    // gasima extremitatea din stanga a histogramei
    int imin = 0;
    while(imin < histSize[0] && hist.at<float>(imin) < minValue)</pre>
        imin++:
    // gasim extremitatea din dreapta a histogramei
    int imax = histSize[0]-1;
    while(imax >= 0 && hist.at<float>(imax) <= minValue)</pre>
        imax--:
    // Cream tabloul lookup
    Mat lookup(1, 256, CV 8U);
    for (int i = 0; i < 256; i++)
    {
        if (i < imin) lookup.at<uchar>(i)= 0;
        else
            if (i > imax) lookup.at<uchar>(i) = 255;
            else
                lookup.at<uchar>(i) = static cast<uchar>(255.0*(i-imin)/(imax-imin)+0.5);
    }
    // Aplicam tabloul lookup la imaginea initiala
    Mat rez;
    rez = applyLookUp(image,lookup);
    return rez;
}
```

// ignora pozitiile de inceput si sfarsit cu mai putin de 100 pixeli - imbunatateste contrastul.
Mat stransa= h.strange(poza,100);

namedWindow("remapata"); imshow("remapata", stransa);

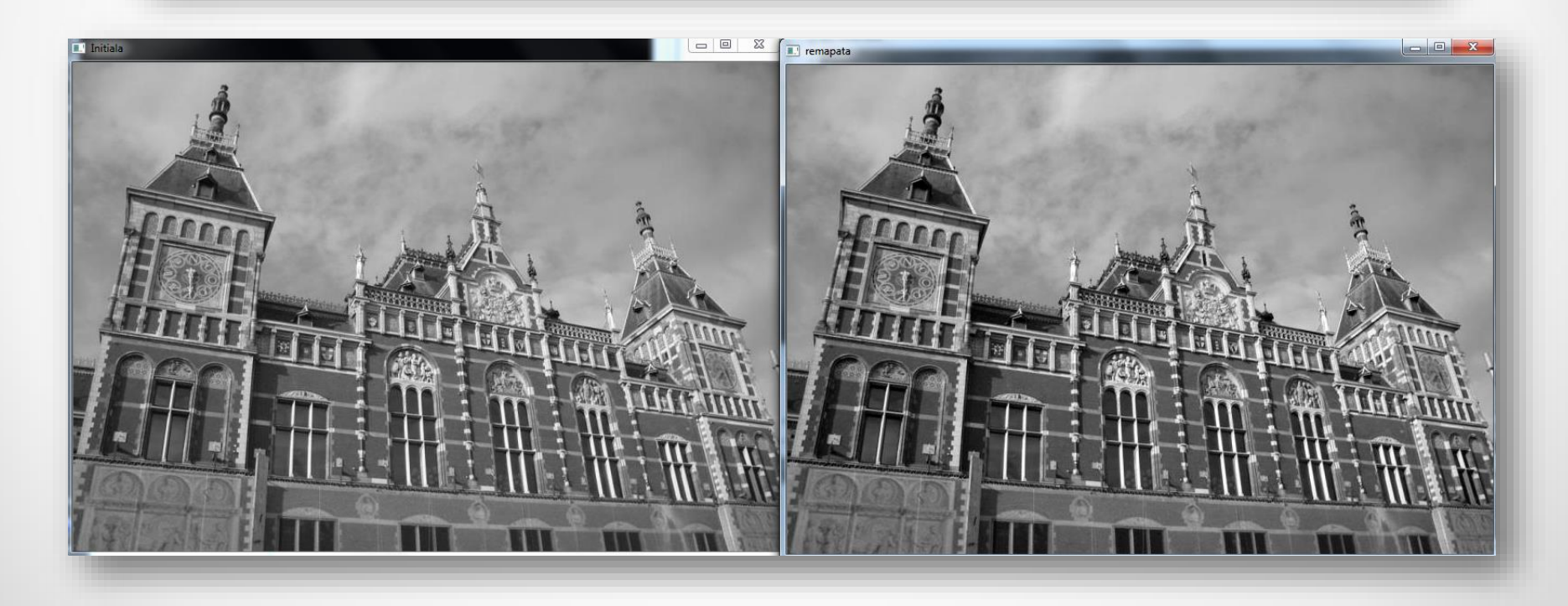

- In exemplul de mai jos pragul a fost ridicat la 600.
- Se poate observa si mai clar cum partile deschise in poza initiala devin si mai deschise in dreapta, iar cele inchise -> si mai inchise.

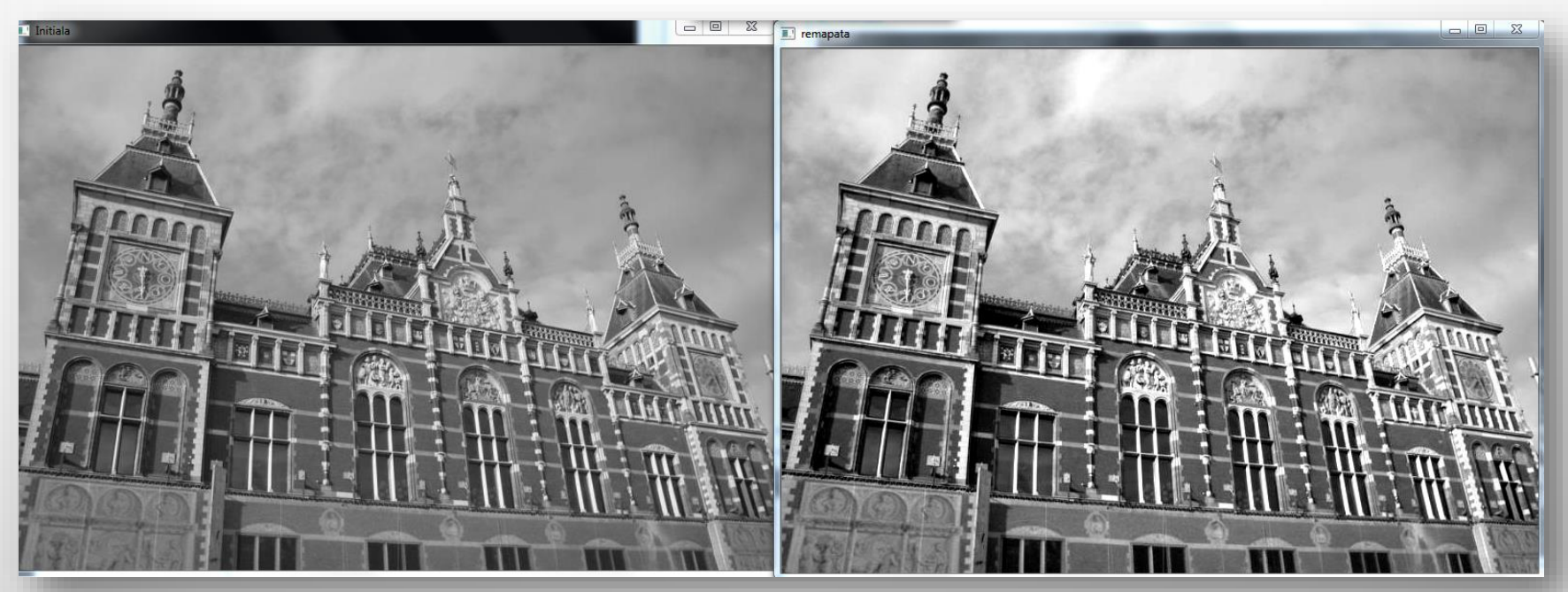

//si asa se transforma histograma
namedWindow("Histograma dupa mapare");
imshow("Histograma dupa mapare", h.getHistogramImage(stransa));

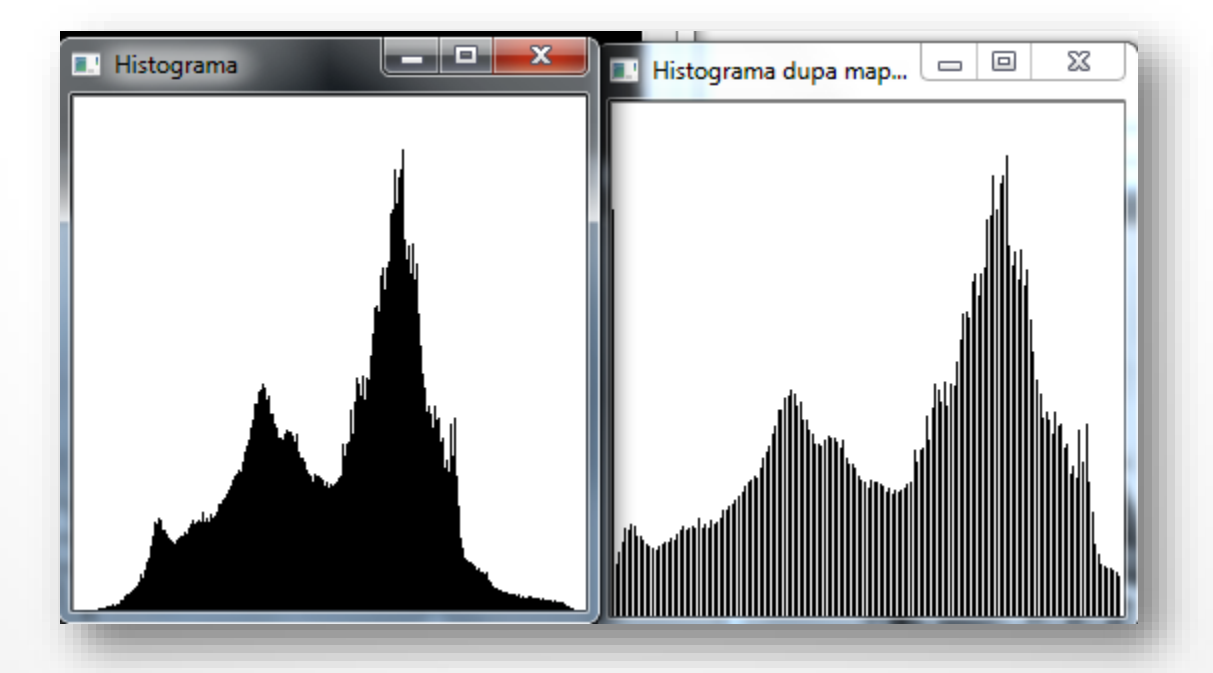

## Egalizarea histogramei

- Pentru a realiza o buna acoperire a intensitatilor tuturor pixelilor posibili, avem o solutie simpla oferita de OpenCV:
  - o equalizeHist(imagineSursa, imagineDestinatie)

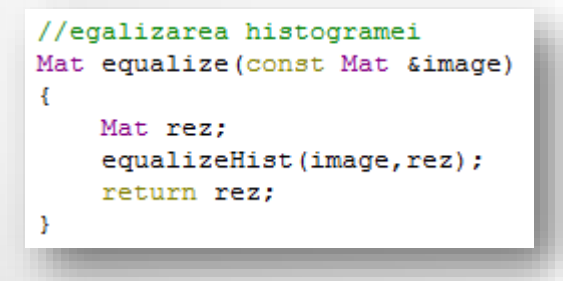

```
Mat pozaEgalizare = h.equalize(poza);
```

namedWindow("Poza dupa egalizare"); imshow("Poza dupa egalizare", pozaEgalizare);

```
//si asa se transforma histograma
namedWindow("Histograma dupa egalizare");
imshow("Histograma dupa egalizare",
h.getHistogramImage(pozaEgalizare));
```

## Egalizarea histogramei

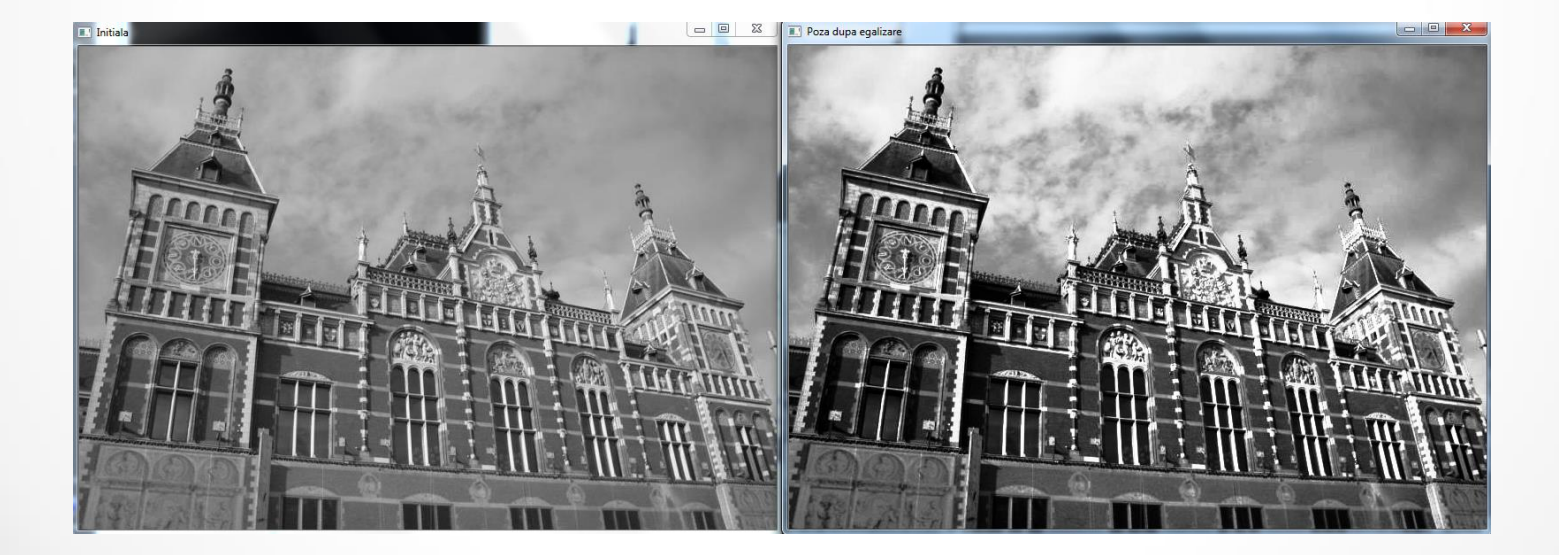

## Egalizarea histogramei

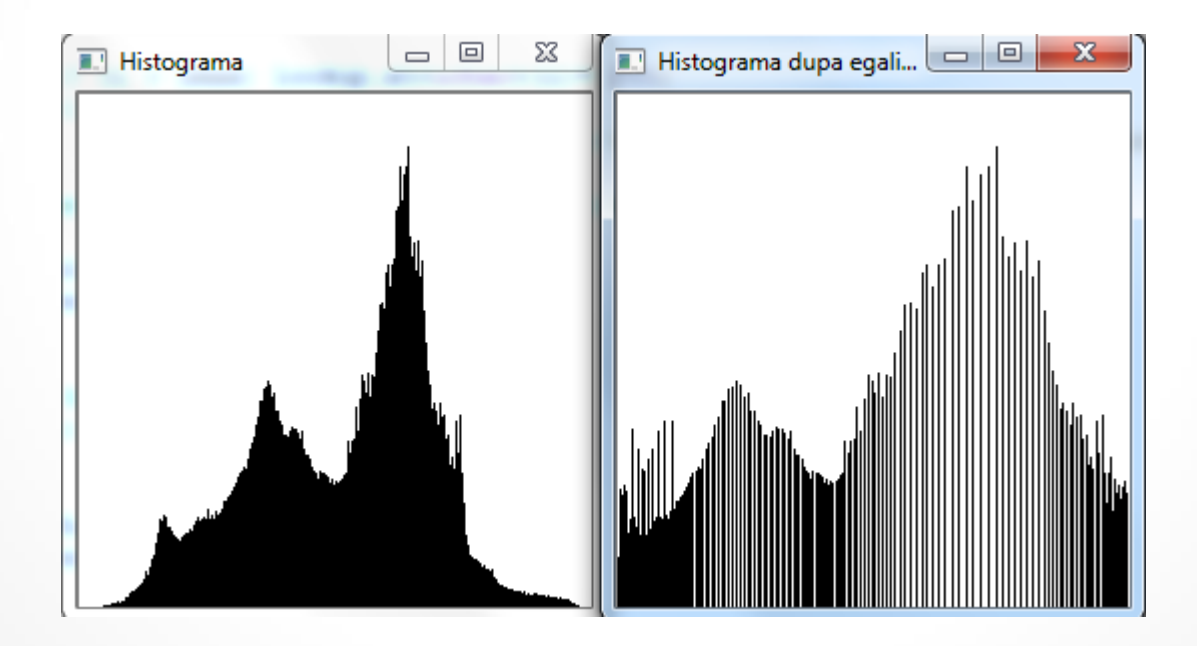

#### Similaritatea dintre imagini folosind histogramele lor

- Pentru a compara 2 imagini folosind histogramele lor H1 si H2 se pot folosi 4 metrici distincte
- Corelatia (CV\_COMP\_CORREL)

 $d(H_1, H_2) = \frac{\sum_{I} (H_1(I) - \bar{H_1})(H_2(I) - \bar{H_2})}{\sqrt{\sum_{I} (H_1(I) - \bar{H_1})^2 \sum_{I} (H_2(I) - \bar{H_2})^2}}$ 

 $\bar{H_k} = \frac{1}{N}\sum_J H_k(J)$ 

- N este numarul de pozitii din histograma
- O valoare mai mare corespunde la o potrivire mai buna.
- Potrivire perfecta da valoarea 1, nepotrivire totala: -1.
- Valoarea 0 inseamna lipsa corelatiei.

## Similaritatea dintre imagini folosind histogramele lor Chi-patrat (CV\_COMP\_CHISQR)

 $d(H_1,H_2) = \sum_{I} \frac{(H_1(I) - H_2(I))^2}{H_1(I)}$ 

- O valoare mai mica reprezinta o potrivire mai buna
- Potrivire perfecta este 0, nepotrivirea duce la numere foarte mari.
- Intersectia (CV\_COMP\_INTERSECT)

 $d(H_1,H_2)=\sum_I\min(H_1(I),H_2(I))$ 

• O valoare mai mare semnifica o buna potrivire.

#### Similaritatea dintre imagini folosind histogramele lor

Distanta Bhattacharyya
 (CV\_COMP\_BHATTACHARYYA)

$$d(H_1, H_2) = \sqrt{1 - \frac{1}{\sqrt{\bar{H_1}\bar{H_2}N^2}} \sum_{I} \sqrt{H_1(I) \cdot H_2(I)}}$$

- Valori mici reprezinta potriviri bune
- Potrivirea perfecta intoarce valoarea 0
- Nepotrivirea totala intoarce 1
- Pentru unele comparatii (intersectia, de exemplu) este utila o normalizare anterioara.

#### Similaritatea dintre imagini folosind histogramele lor

```
double compare(const Mat& image)
class ImageComparator
Ł
                                                                             {
                                                                                 input = hist.reducereCulori(image,div);
    private:
                                                                                 inputH = hist.getHistogram(input);
        Mat reference;
                                                                                 return compareHist(refH, inputH,
        Mat input;
                                                                                            CV COMP BHATTACHARYYA);
        MatND refH;
                                                                                            //CV COMP CHISQR);
        MatND inputH;
        ColorHistogram hist;
                                                                                            //CV COMP INTERSECT);
                                                                             }
        int div;
    public:
        ImageComparator()
        ₹.
            div = 32;
        3
                                                                                             In main.cpp
        // Folosim un factor de reducere a culorilor
        // Facem compararea pe imagini cu factorul de reducere aplicat
        void setColorReduction( int factor)
                                                             Mat pozaColor = imread("D:/pic2.jpg");
            div= factor:
                                                             Mat pozaColor2 = imread("D:/pic.jpg");
        3
                                                             namedWindow("Poza 1", WINDOW NORMAL);
        int getColorReduction()
                                                             resizeWindow("Poza 1", 300, 210);
        { _
                                                             imshow("Poza 1", pozaColor);
            return div;
        3
                                                             namedWindow("Poza 2", WINDOW NORMAL);
                                                             resizeWindow("Poza 2", 300, 210);
        void setReferenceImage(const Mat& image)
                                                             imshow("Poza 2", pozaColor2);
        ₹.
            reference= hist.reducereCulori(image,div);
            refH= hist.getHistogram(reference);
                                                             ImageComparator c;
        3
                                                             c.setReferenceImage(pozaColor);
                                                             cout<<"Iata cat sunt de similare: "<<c.compare(pozaColor2);</pre>
```

# Similaritatea dintre imagini folosind histogramele lor

```
double multipleComparison(const Mat& image, int type)
{
   input= hist.reducereCulori(image,div);
    inputH= hist.getHistogram(input);
                                                                                           In main.cpp
    string rez;
   rez = "Compar folosind ";
   double compRez = 0;
                                                                  for(int i = 0; i < 4; i++)
    switch(type)
                                                                      cout<<c.multipleComparison(pozaColor2, i)<<endl;</pre>
    ₹.
       case 0://CV COMP CORREL
           rez += "CORREL";
           compRez = compareHist(refH, inputH, CV COMP CORREL);
           break;//CV COMP BHATTACHARYYA
       case 1://CV COMP CHISOR
           rez += "CHISOR";
           compRez = compareHist(refH, inputH, CV COMP CHISQR);
           break:
       case 2://CV COMP INTERSECT
            rez += "INTERSECT";
           compRez = compareHist(refH, inputH, CV COMP INTERSECT);
           break:
       case 3://CV COMP BHATTACHARYYA
            rez += "BHATTACHARYYA";
           compRez = compareHist(refH, inputH, CV COMP BHATTACHARYYA);
           break;
       default://
            cout << "Sunt numai 4 posibilitati: 0-3";
       break:
   cout<<rez<<": ";
    return compRez;
```

#### Similaritatea dintre imagini folosind histogramele lor

| Comparatii | Corelatia | Chi-patrat   | Intersectia | Bhattacharyya |
|------------|-----------|--------------|-------------|---------------|
|            | 1         | 0            | 786432      | 0             |
|            | 0.991442  | 251399       | 715280      | 0.119236      |
|            | 0.113655  | 3.11409e+007 | 93611       | 0.764144      |

#### Proiecte 1/4

1. (1.5p) Realizati un program cu GUI care sa permita utilizatorului sa incarce o imagine si sa ii aplice o segmentare folosing thresholding. Utilizatorul trebuie sa poata alege din cele 5 tipuri de thresholding si sa tunifice valorile celor 2 praguri prin slidere.

Termen: 28 noiembrie

2. (0.5p) Realizati un program cu GUI care sa permita utilizatorului sa incarce o imagine in format grayscale si sa ii calculeze si afiseze ca imagine histograma.

Termen: 28 noiembrie

#### Proiecte 2/4

3. (1p) Realizati un program cu interfata grafica ce presupune alegerea unei imagini color si desenarea celor 3 histograme care se pot obtine din poza. Toate componentele se vor pune in aceeasi fereastra.

Termen: 28 noiembrie

4. (1p) Realizati un program cu interfata grafica in care sa se introduca o imagine si pentru aceasta sa se aplice un tablou lookup pentru a o modifica. Fereastra afiseaza ambele imagini.

Termen: 28 noiembrie

#### Proiecte 3/4

- 5. (1.5p) Realizati un program cu GUI care sa permita utilizatorului sa incarce o imagine si sa ii amelioreze contrastul prin diferite metode care sa poata fi selectate de catre utilizator:
  - o Strangerea imaginii cu un parametru ce poate fi stabilit
  - Egalizarea imaginii
  - Termen: 28 noiembrie
- 6. (1.5p) Realizati un proiect cu interfata grafica in care sa se poata desena cu ajutorul mouse-ului linii, dreptunghiuri sau cercuri. Forma se alege prin intermediul unor butoane radio.
  - o Termen: 28 noiembrie

#### Proiecte 4/4

- (2p) Sa se aleaga o regiune de interes (ROI) dintr-o imagine si sa se aplice o reducere de culori doar la acea subsectiune din imagine. Imaginea se incarca prin GUI si la fel se pot da valorile pentru pozitia ROI.
  - o Termen: 28 noiembrie
- 8. (2p) Faceti o aplicatie in care sa se poata stabili o imagine de comparat si apoi sa se dea o cale catre un folder cu poze si sa se gaseasca si afiseze poza care seamana cel mai mult cu cea initiala.
  - Termen: 28 noiembrie

## Exemple proiecte realizate de masteranzi

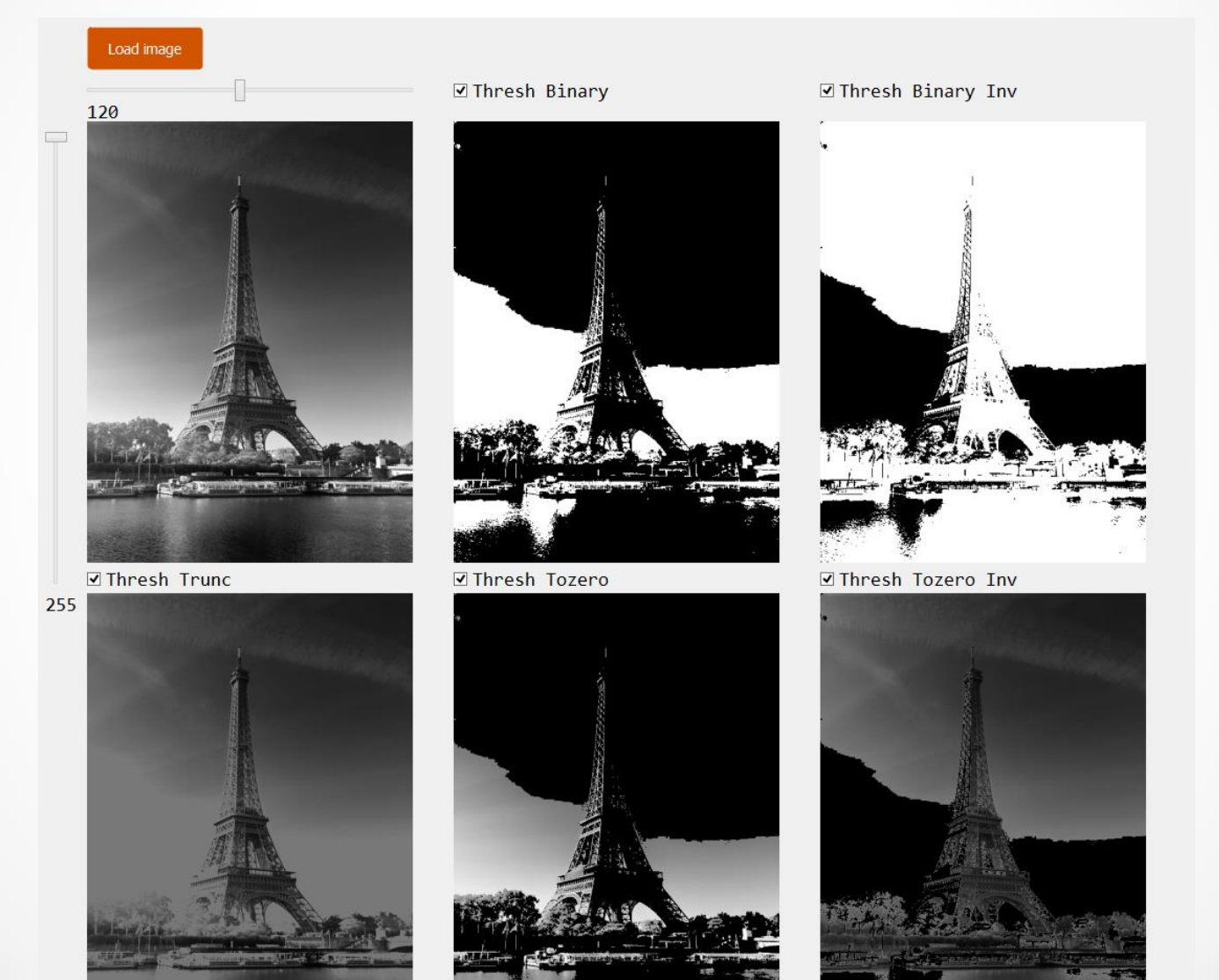

Florian Buicu, 2017

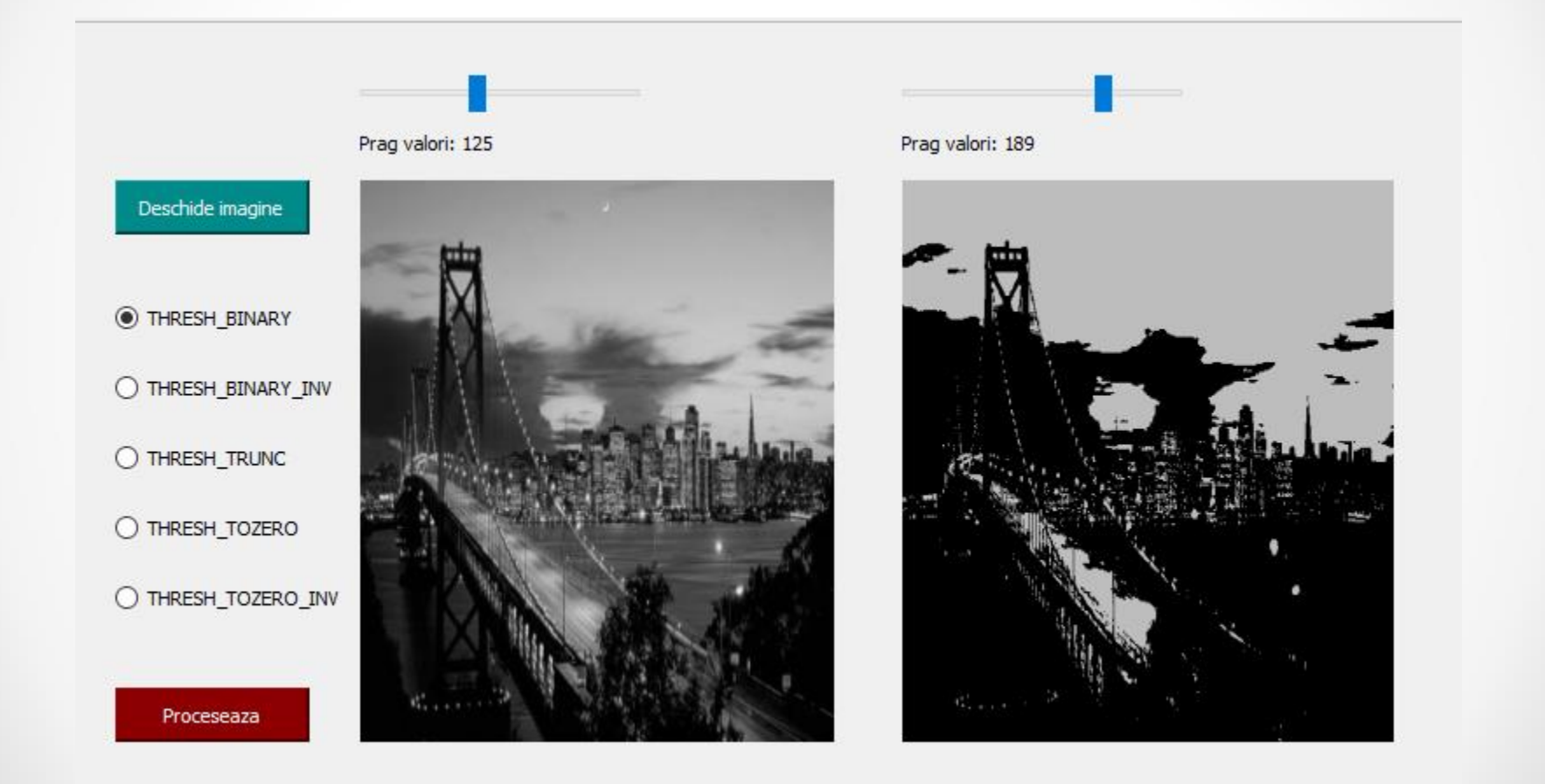

Larisa Stanga, 2017

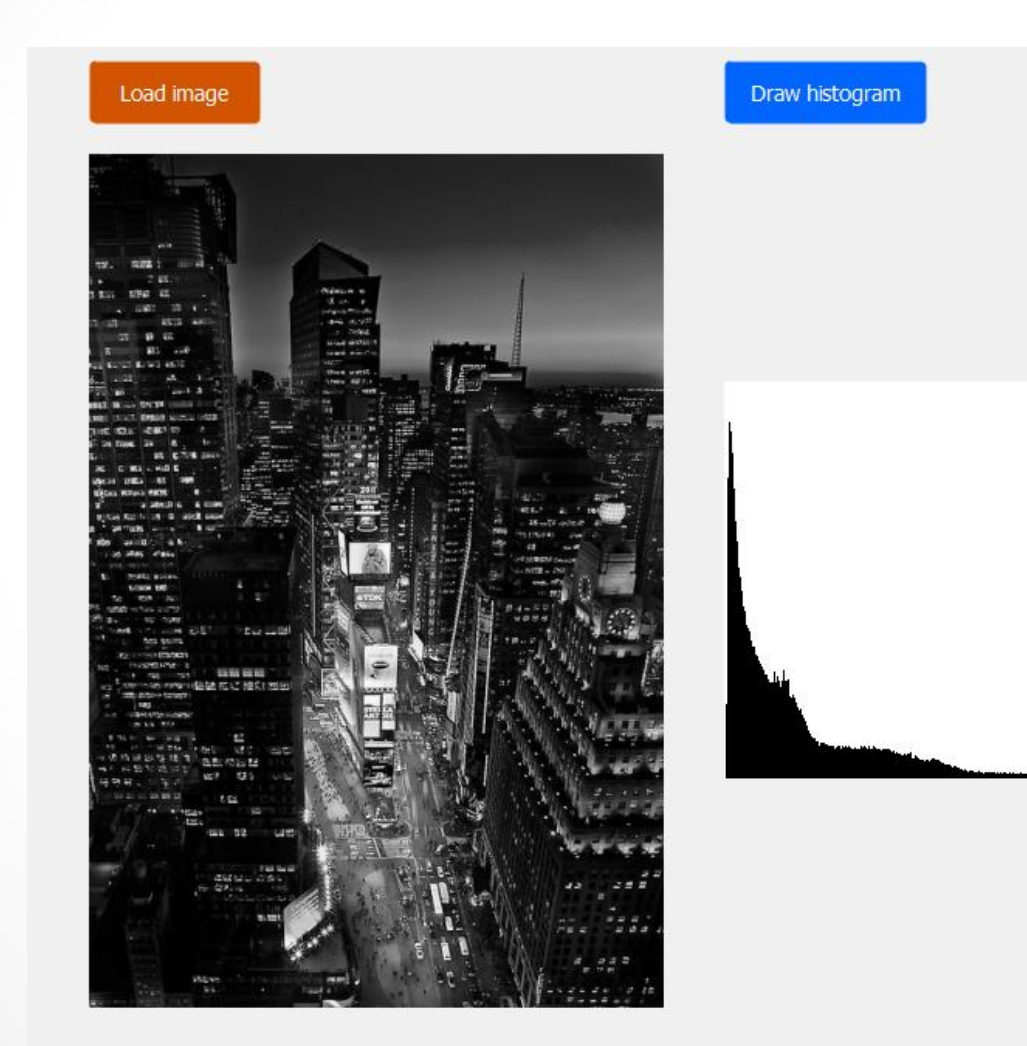

Florian Buicu, 2017

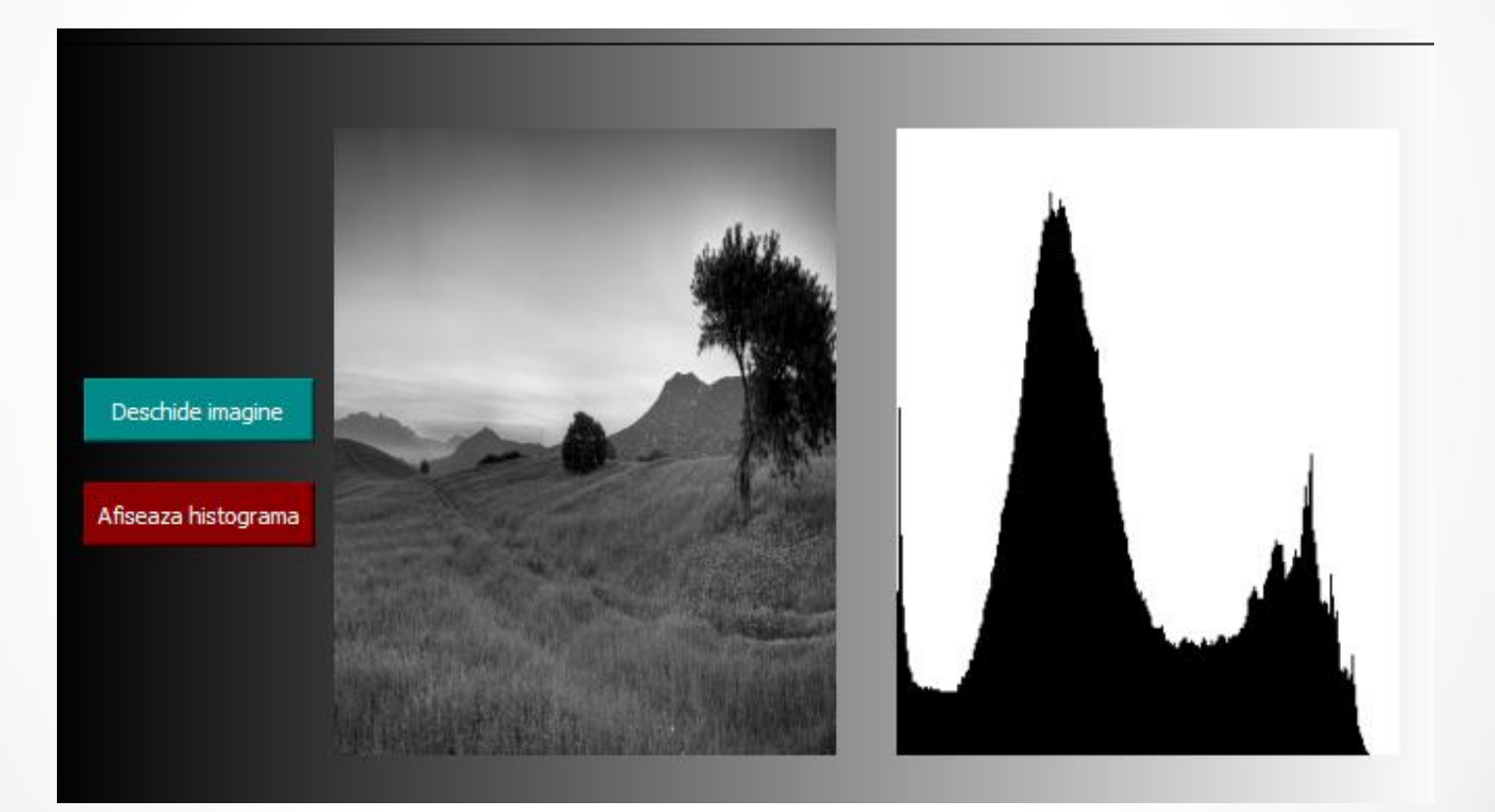

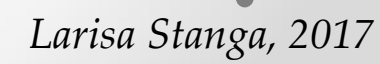

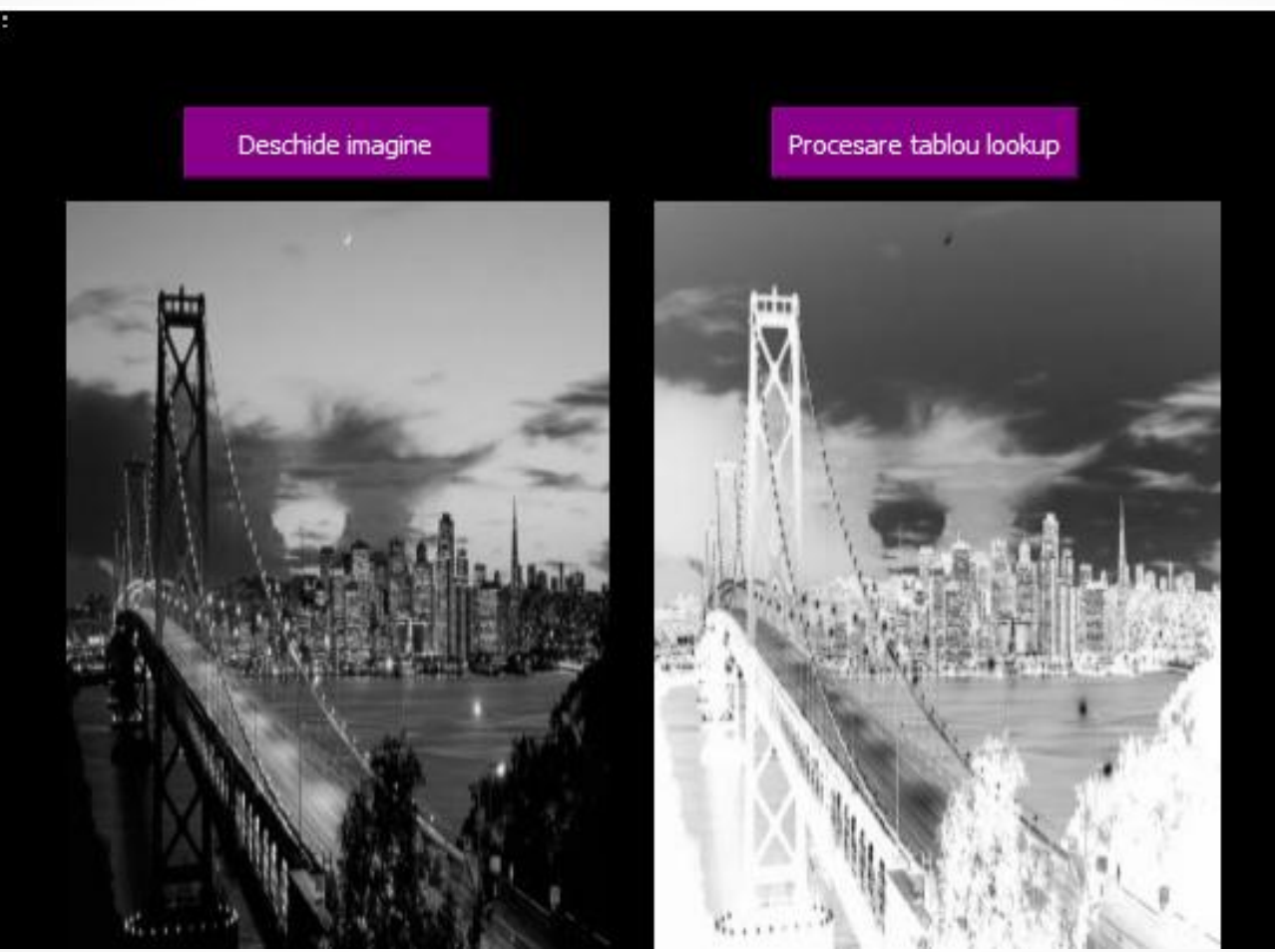

Larisa Stanga, 2017

Proiectul 4

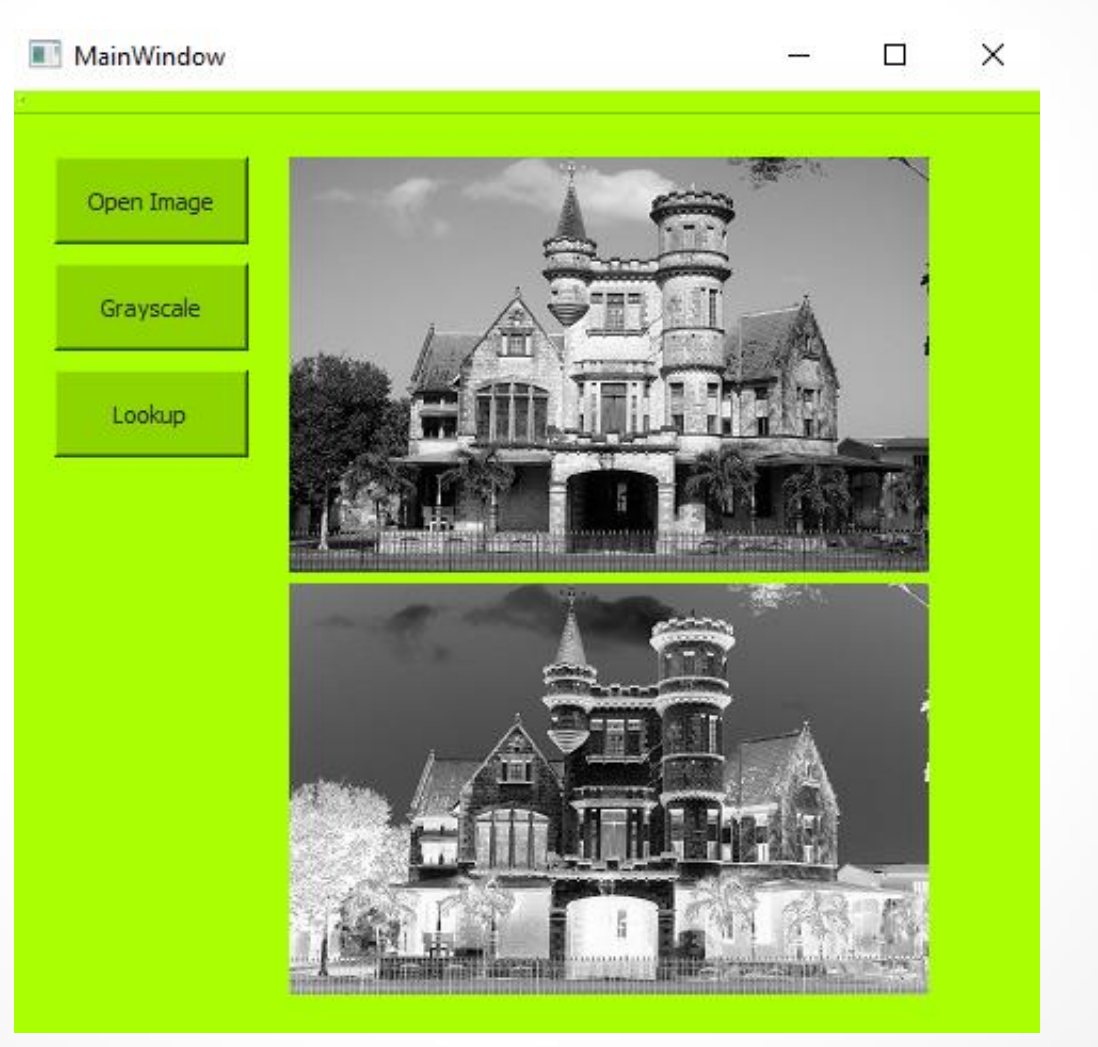

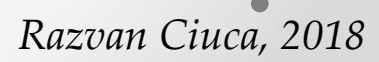

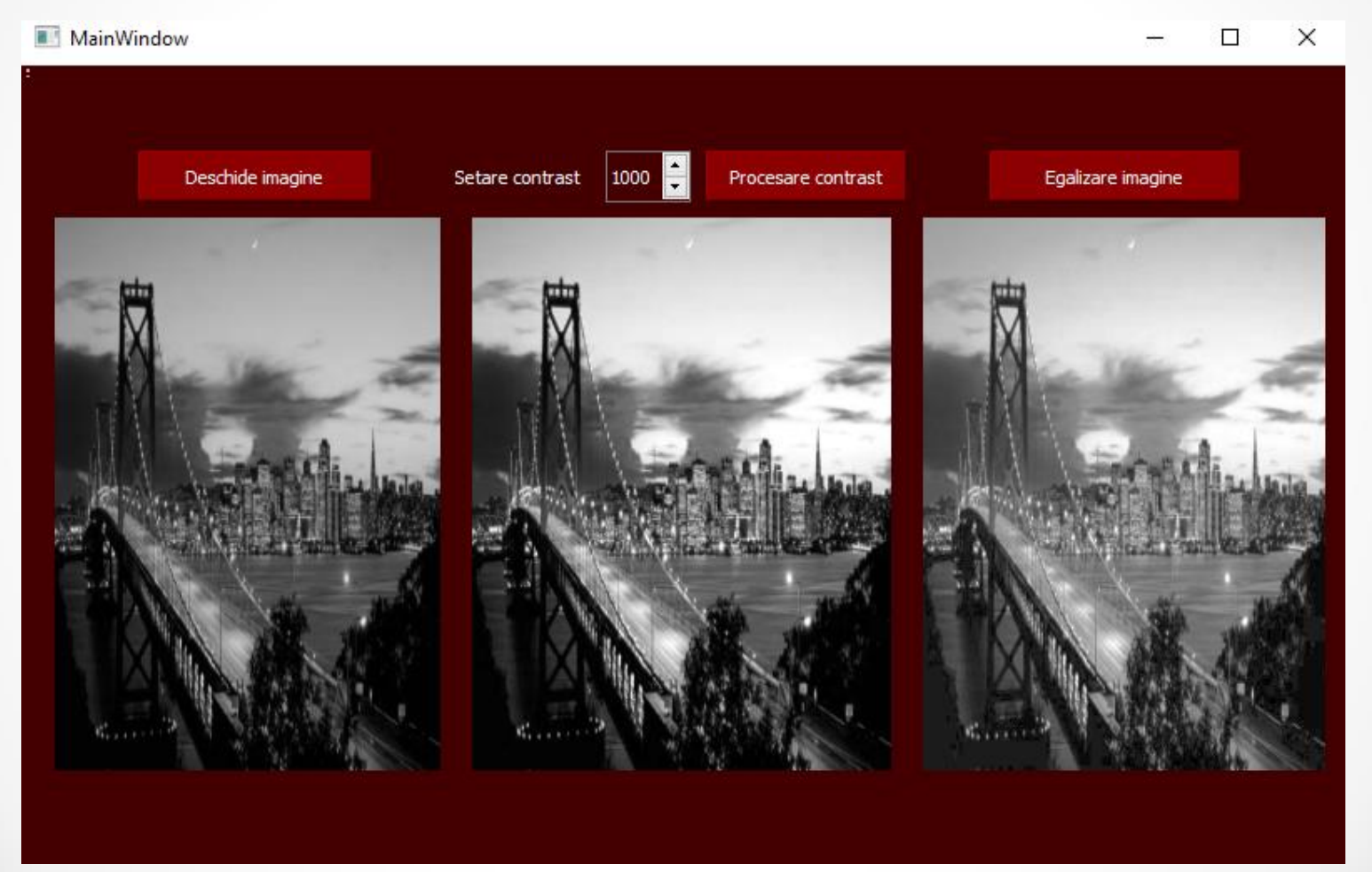

318

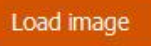

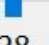

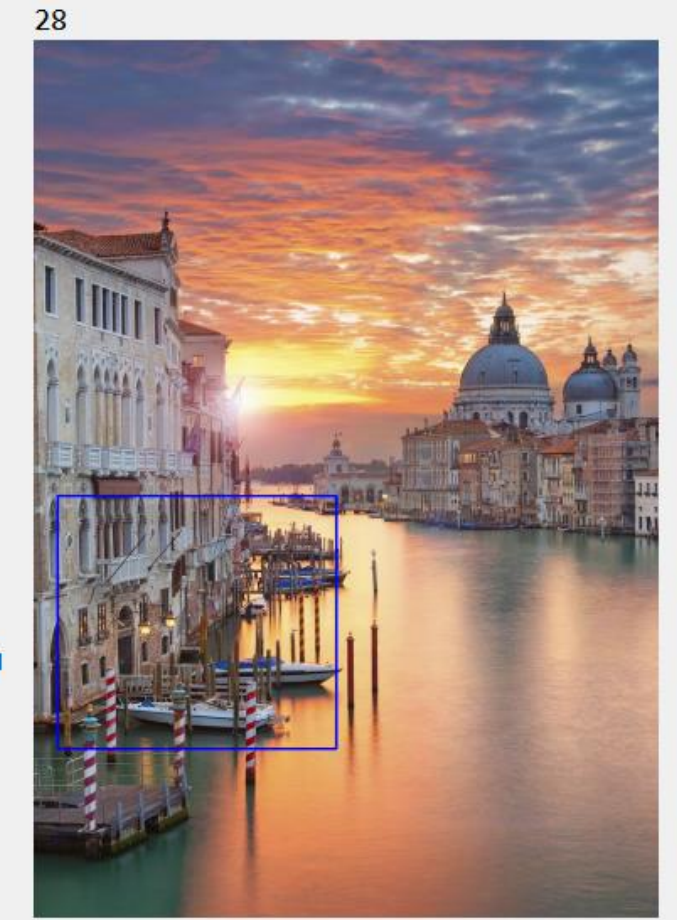

143

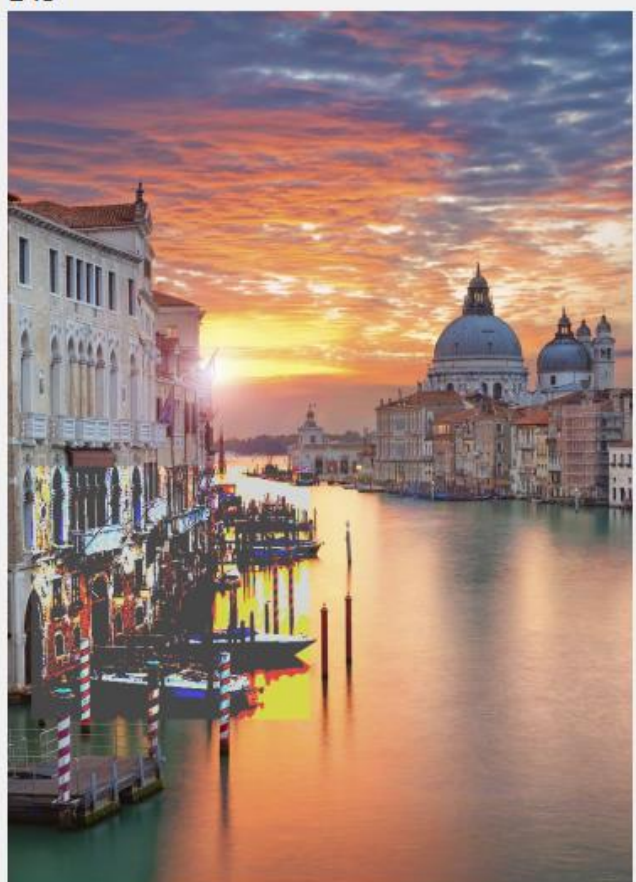

Florian Buicu, 2017

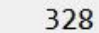

573

#### MainWindow

- 🗆 X

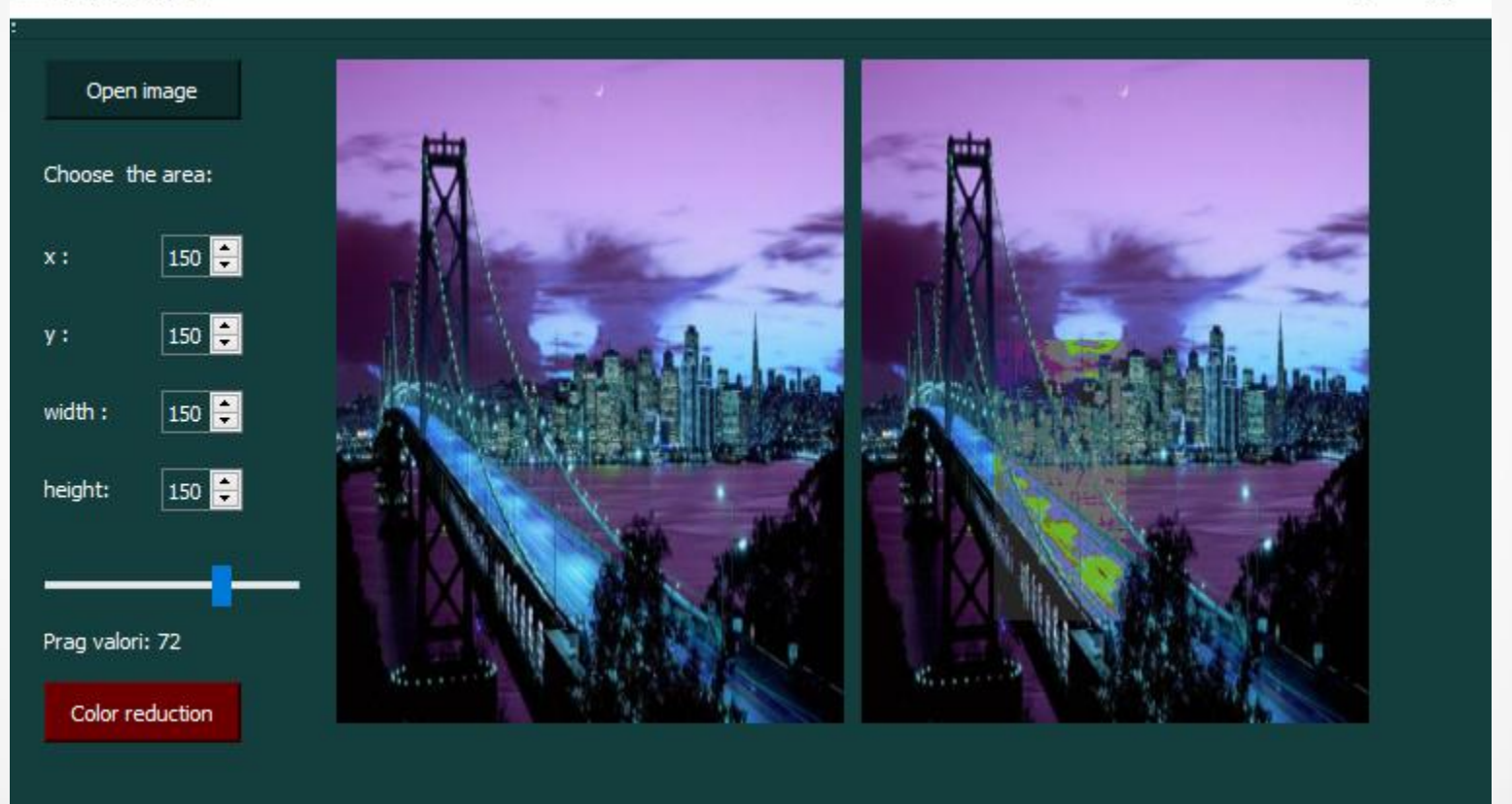

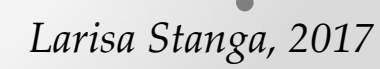